## Configuração da eduroam pelo Android 12.0

Ajuda > > Configurando acesso a rede eduroam pelo Android

http://ajuda.ufgd.edu.br/artigo/670

Acesse as configurações de wi-fi do seu smartphone e selecione a rede eduroam.

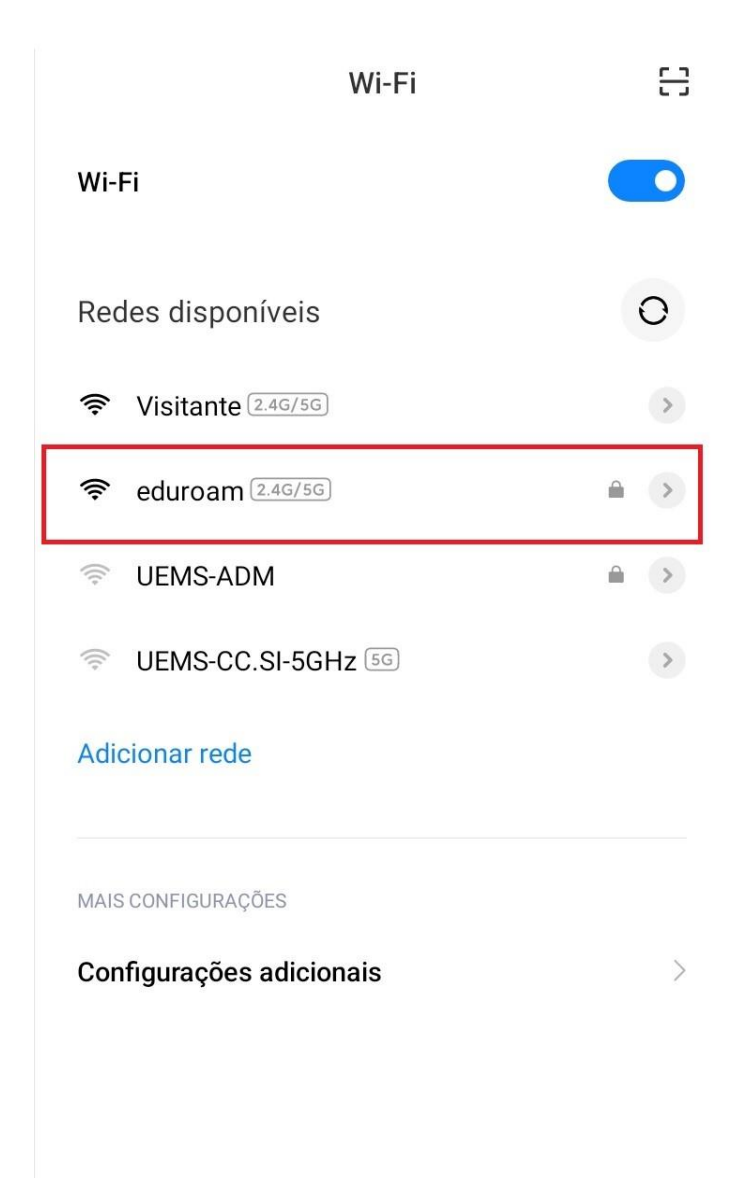

Informe suas credenciais.

Em caso de servidor, seu nome de usuário será o seu e-mail institucional.

Em caso de discente, seu nome de usuário será o seu cpf (apenas os números) + @ufgd.edu.br .

Já a senha, é a mesma que utiliza para acessar o UFGDnet.

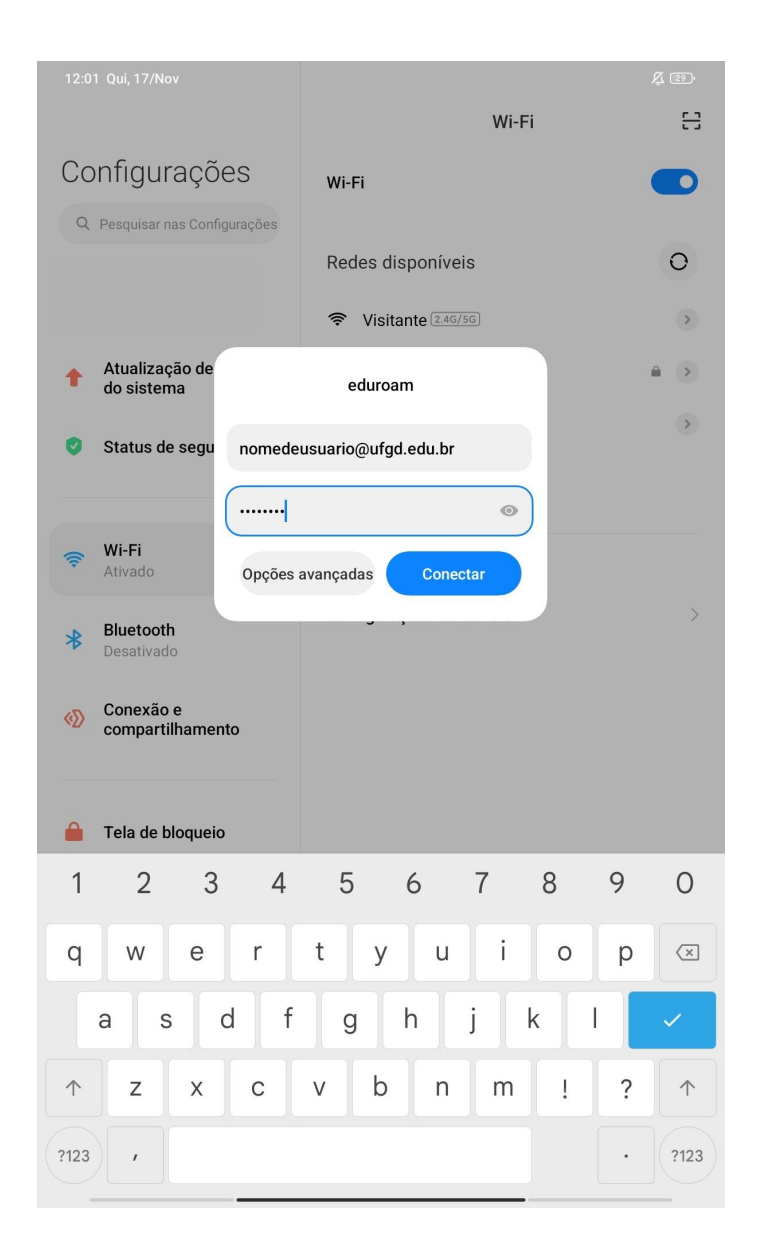

Clique em " Opções avançadas ":

| 12:01 Qui, 17/Nov                                 |                     |        |  |  |
|---------------------------------------------------|---------------------|--------|--|--|
|                                                   | Wi-Fi               | 믕      |  |  |
| Configurações                                     | Wi-Fi               |        |  |  |
| Q Pesquisar nas Configurações                     |                     |        |  |  |
|                                                   | Redes disponíveis   | 0      |  |  |
|                                                   | Visitante 2.46/56   | •      |  |  |
| <ul> <li>Atualização de<br/>do sistema</li> </ul> | eduroam             | â >    |  |  |
| Status de segu nomede                             | usuario@ufgd.edu.br | >      |  |  |
|                                                   |                     |        |  |  |
| wi-Fi                                             |                     |        |  |  |
| Ativado Opções avançadas Conectar                 |                     |        |  |  |
| Bluetooth Desativado                              |                     |        |  |  |
| Ornexão e compartilhamento                        |                     |        |  |  |
| 🔒 🛛 Tela de bloqueio                              |                     |        |  |  |
| 1 2 3 4                                           | 5 6 7 8             | 9 0    |  |  |
| q w e r                                           | t y u i o           | p 🗵    |  |  |
| a s d f                                           | g h j k             |        |  |  |
| ↑ Z X C                                           | v b n m !           | ?      |  |  |
| ?123 ,                                            |                     | · ?123 |  |  |

Selecione o campo onde diz " Certificado de CA " se selecione a opção de " Não validar ";

| 11:59 Qui, 17/Nov                               |                                  | \$ D   | 11:59 Qui, 17/Nov & 🕮                                        |
|-------------------------------------------------|----------------------------------|--------|--------------------------------------------------------------|
|                                                 | Wi-Fi                            | ₿      | Wi-Fi 🖯                                                      |
| Configuraçã                                     | es wi-Fi                         |        | Configurações wi-ri 💿                                        |
| Q. Pesquisar nas Cor                            | eduroam                          |        | Q. Pesquisar nas Configurações                               |
|                                                 | Método FAP                       | 0      | Redes disponíveis O                                          |
|                                                 | Autenticaç                       | ۲      | ♥ Visitante (245/10)                                         |
| Atualização de<br>do sistema                    | ao da Fase MISCHAPV2 C<br>2      | # (S)  | Atualização de apps      do sistema     do sistema           |
| 🔊 . Etatus de com                               | de CA Selecione O                | •      | eduroam 🕥                                                    |
| <ul> <li>Status de segu</li> </ul>              | Privacidade Usar MAC aleatório 🗘 |        | Status de segu<br>Mét<br>Selecione                           |
|                                                 | nomedeusuario@ufgd.edu.br        |        | Aute<br>ão d<br>Usar certificados do sistema                 |
| Ativado                                         | Identidade anônima               |        | WIFH     Ativado     Cert     de C     Instalar certificados |
| * Bluetooth                                     |                                  | >      | Bluetooth Priv. Não velider                                  |
| Desativado                                      |                                  |        | > Desativado                                                 |
| <ul> <li>Conexão e<br/>compartilhame</li> </ul> | Opções simples Conectar          |        | Conexão e nomedeusuario@utgd.edu.br<br>compartilhame         |
| -                                               |                                  |        | Identidade anônima                                           |
| 🔒 Tela de bloque                                | 0                                |        | 🔒 Tela de bloquei                                            |
| 1 2 3                                           | 4 5 6 7                          | 8 9 0  | Tela Opções simples Conectar                                 |
|                                                 |                                  |        |                                                              |
| q w e                                           | r t y u i                        | o p 🗵  | Som                                                          |
| a s                                             | d f g h j k                      |        | Notificações e Centro<br>de controle                         |
| ↑ z x                                           | c v b n m                        | ! ? ↑  | Tela inicial                                                 |
| ?123 ,                                          |                                  | • ?123 | 😻 Plano de fundo                                             |
|                                                 |                                  |        |                                                              |

Tente conectar. Caso não conecte de primeira clique em " eduroam " novamente e façamais algumas tentativas de conexão, até conectar.